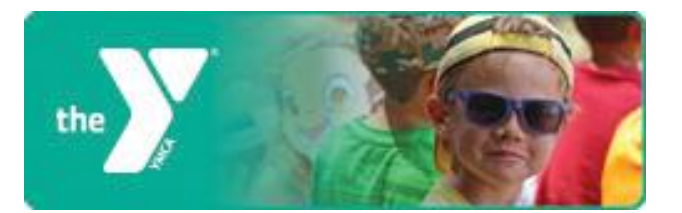

# **Creating an Online Account**

To register for activities and reserve facilities, you will need to create an online account.

#### **Step One:**

Start by accessing our new registration site by clicking the button below.

#### YMCA OF GREATER ROCHESTER

**Step Two:** Click *Create an Account*.

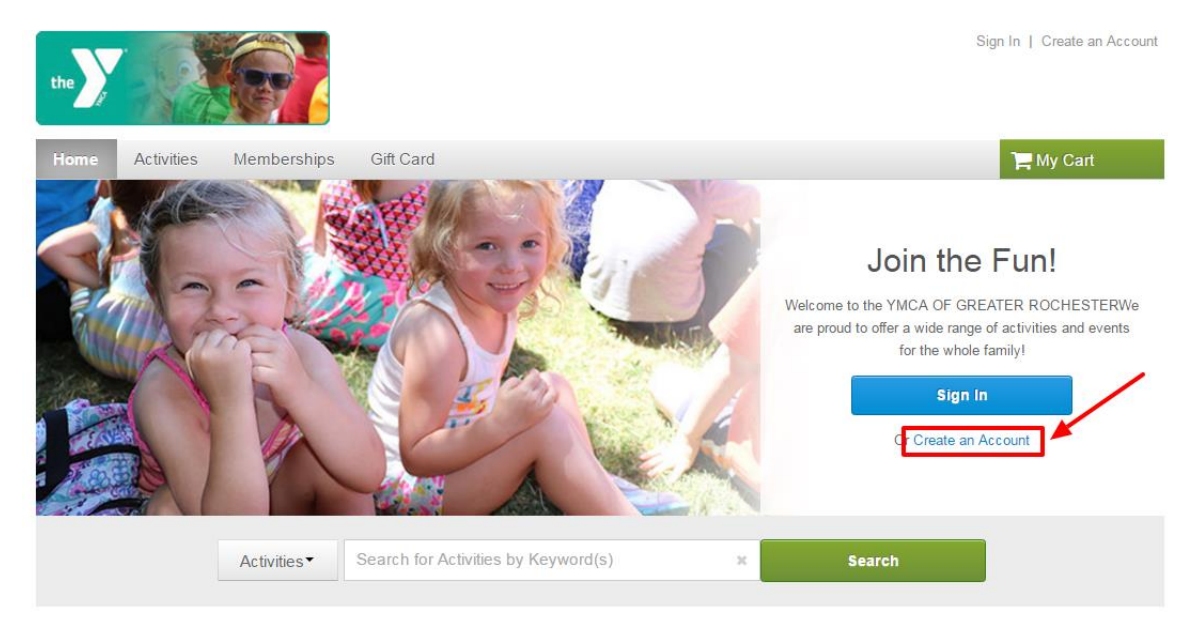

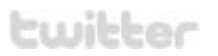

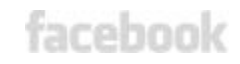

## **Step Three:**

Fill in your name and address. Required fields are denoted by a red asterisk (\*). Click *Next*.

| Create                            | Account                                                                         |                                     |                         |                              |                           |             |
|-----------------------------------|---------------------------------------------------------------------------------|-------------------------------------|-------------------------|------------------------------|---------------------------|-------------|
| > Home Page >                     | Create Account                                                                  |                                     |                         |                              |                           |             |
|                                   |                                                                                 |                                     |                         |                              |                           |             |
|                                   | 1                                                                               | 2                                   | 3                       | 4                            | 5                         |             |
|                                   | name & address                                                                  | contact information                 | personal<br>information | emergency contact            | account information       |             |
| Name &                            | Address                                                                         |                                     |                         |                              |                           |             |
| Please n<br>to your a<br>* Denote | ote that in order to creat<br>account during registrati<br>is a required field. | e an account for a child yo<br>ion. | u must create an acco   | ount for an adult first. Add | litional family members o | an be added |
| * First Name                      |                                                                                 |                                     |                         |                              |                           |             |
| * Last Name                       |                                                                                 |                                     |                         |                              |                           |             |
| * Street Add                      | ress                                                                            |                                     |                         |                              |                           |             |
|                                   |                                                                                 |                                     |                         |                              |                           |             |
| * City, State                     | , Zip Code<br>State •                                                           |                                     |                         |                              |                           |             |
| O Add Ma                          | ailing Address(if differen                                                      | t from above)                       |                         |                              |                           |             |
| Cancel & R                        | Return Home                                                                     |                                     |                         |                              |                           | Next 🕨      |

### **Step Four:**

Fill in your Contact Information. Required fields are denoted by a red asterisk (\*).

\*Note: To receive text message alerts, including cancellation notifications, please indicate your cell phone carrier.

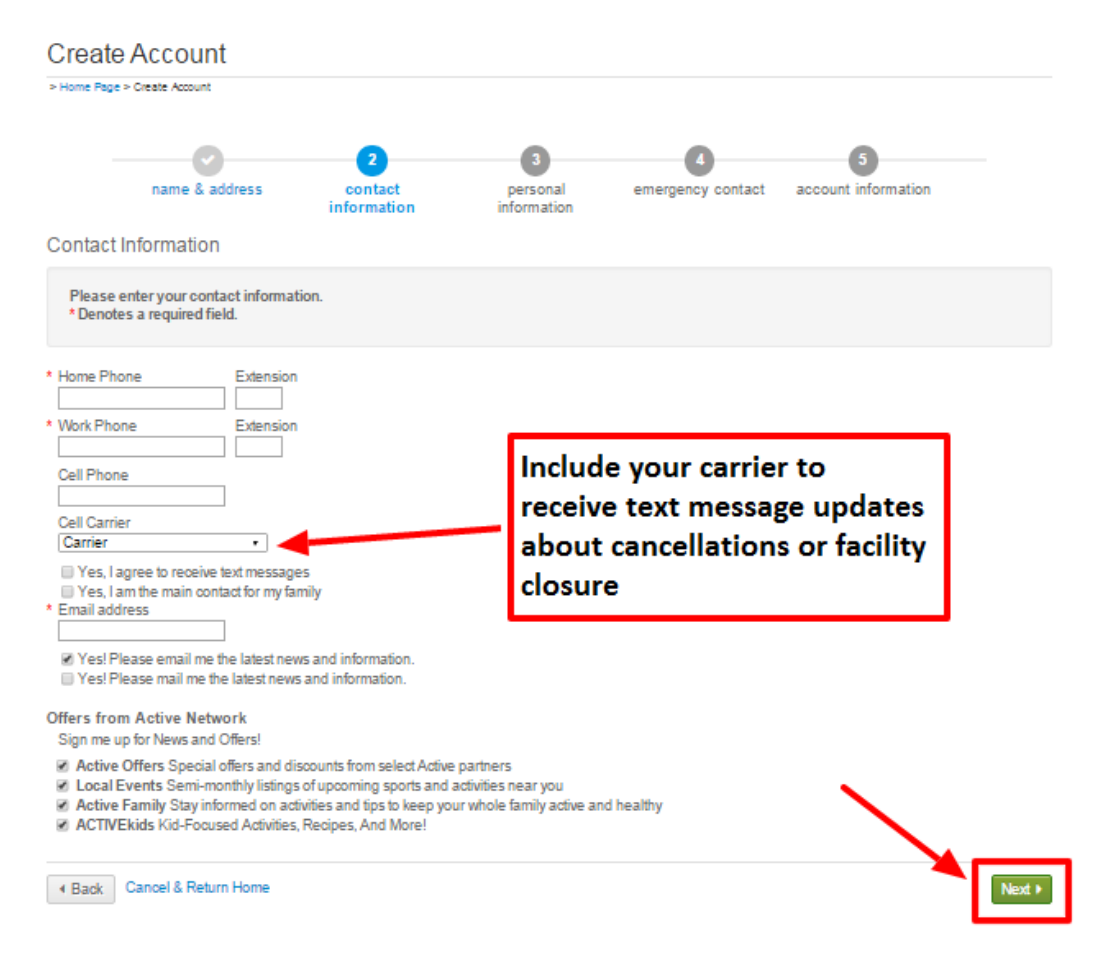

# **Step Five:**

Enter your personal information. Required fields are denoted by a red asterisk (\*).

| Create Accourt                                  | nt                    |                     |                              |                        |                          |        |
|-------------------------------------------------|-----------------------|---------------------|------------------------------|------------------------|--------------------------|--------|
| > Home Page > Create Account                    | 1                     |                     |                              |                        |                          |        |
| name &                                          | address               | contact information | 3<br>personal<br>information | 4<br>emergency contact | 5<br>account information |        |
| Personal Informati                              | on                    |                     |                              |                        |                          |        |
| Please enter your per<br>* Denotes a required f | sonal inform<br>ield. | nation.             |                              |                        |                          |        |
| * Gender<br>Please select your geno             | ler •                 |                     |                              |                        |                          |        |
| Users must be 13 years                          | of age or old         | er.                 |                              |                        |                          |        |
| * Date of Birth<br>mm/dd/yyyy                   |                       |                     |                              |                        |                          |        |
| * Customer Type<br>General Public               |                       | ]                   |                              |                        |                          |        |
| Subscription Lists                              |                       |                     |                              |                        |                          |        |
| Back Cancel & Ret                               | urn Home              |                     |                              |                        |                          | Next > |

**Step Six:** Provide your Emergency contact information. Required fields are denoted by a red asterisk (\*).

| Create Ac                     | ccount                              |                     |             |                |                          |        |
|-------------------------------|-------------------------------------|---------------------|-------------|----------------|--------------------------|--------|
| > Home Page > Crea            | ate Account                         |                     |             |                |                          |        |
|                               | name & address                      | contact information | personal    | 4<br>emergency | 5<br>account information |        |
| Emergency                     | Contact                             |                     | information | contact        |                          |        |
| Please enter<br>* Denotes a n | your emergency co<br>equired field. | ontact(s).          |             |                |                          |        |
| First Name                    |                                     |                     |             |                |                          |        |
| Relationship<br>Home Phone    | Extensi                             | on                  |             |                |                          |        |
| Other Phone Add anothe        | Extensi<br>er Emergency Conta       | on<br>act           |             |                |                          |        |
| Back Cane                     | cel & Return Home                   |                     |             |                |                          | Next > |

### **Step Seven:**

Provide your Account Information. All required fills are denoted by a red asterisk (\*). Create a secure password you will be able to remember, but others will not be able to guess.

| Image: A address   Contact information   personal   information   Contact information   emergency contact   account   information   Contact information   emergency contact   account   information   Contact information   emergency contact   account   information   Contact information   emergency contact   account   information   Contact information   emergency contact   account   information   Contact information   emergency contact   account   information   emergency contact   account   information   Personal   information   Personal   information   Personal   information   Personal   Contine Password   Personal Personal Perso | Home Page > Create Account                                                                                                    |                                               |                      |                   |                             |
|----------------------------------------------------------------------------------------------------|----------------------------------------------------------------------------------------------------|-----------------------------------------------|----------------------|-------------------|-----------------------------|
| Account Information  Please enter your account information.  Denotes a required field.  Email address  Stevenrubac2004@yahoo Password Confirm Password Denotes an account, you are agreeing to terms of use and privacy rights.  Upper Palmetto YWCA: Terms of Use   Your Privacy Rights  Active Network, LLC: Terms of Use   Copyright Policy   Your Privacy Rights  Create Account and Add Family Member                                                                                                    | name & address                                                                                                    | contact information                           | personal information | emergency contact | 5<br>account<br>information |
| Please enter your account information.         • Denotes a required field.         Email address         Stevenrubac2004@yahoo         Password         Confirm Password         By creating an account, you are agreeing to terms of use and privacy rights.         Upper Palmetto YMCA:         Terms of Use   Your Privacy Rights         Active Network, LLC:         Terms of Use   Copyright Policy   Your Privacy Rights         Create Account         Create Account and Add Family Member                                                                                                    | Account Information                                                                                                    |                                               |                      |                   |                             |
| Email address         stevenrubac2004@yahoo         Password         Confirm Password         By creating an account, you are agreeing to terms of use and privacy rights.         Upper Palmetto YMCA:         Terms of Use   Your Privacy Rights         Active Network, LLC:         Terms of Use   Copyright Policy   Your Privacy Rights         Create Account         Create Account         Create Account                                                                                                    | Please enter your account informat<br>* Denotes a required field.                                                                                                    | tion.                                         |                      |                   |                             |
| Create Account and Add Family Member                                                                                                    | Email address<br>stevenrubac2004@yahoo<br>Password<br>Confirm Password<br>By creating an account, you are agreei<br>Upper Palmetto YMCA:<br>Terms of Use   Your Privacy Rights<br>Active Network, LLC:<br>Terms of Use   Copyright Policy   Your F | ng to terms of use and priv<br>Privacy Rights | vacy rights.         |                   |                             |
|                                                                                                    | Create Account Create Account                                                                                                    | and Add Family Membe                          |                      |                   |                             |

Once you complete all required fields, click *Create Account*.

If you would like to add additional family members to your account, click *Create Account and Add Family Members.* 

Congratulations, you have created your online account. You are now ready to register for events, reserve facilities and sign up for activities. Click the button below to visit the Greater Rochester YMCA online registration site.

YMCA OF GREATER ROCHESTER